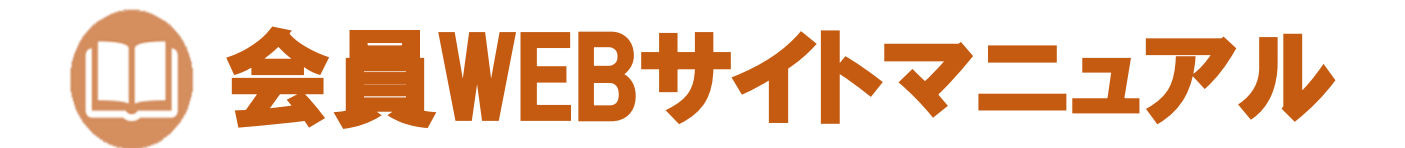

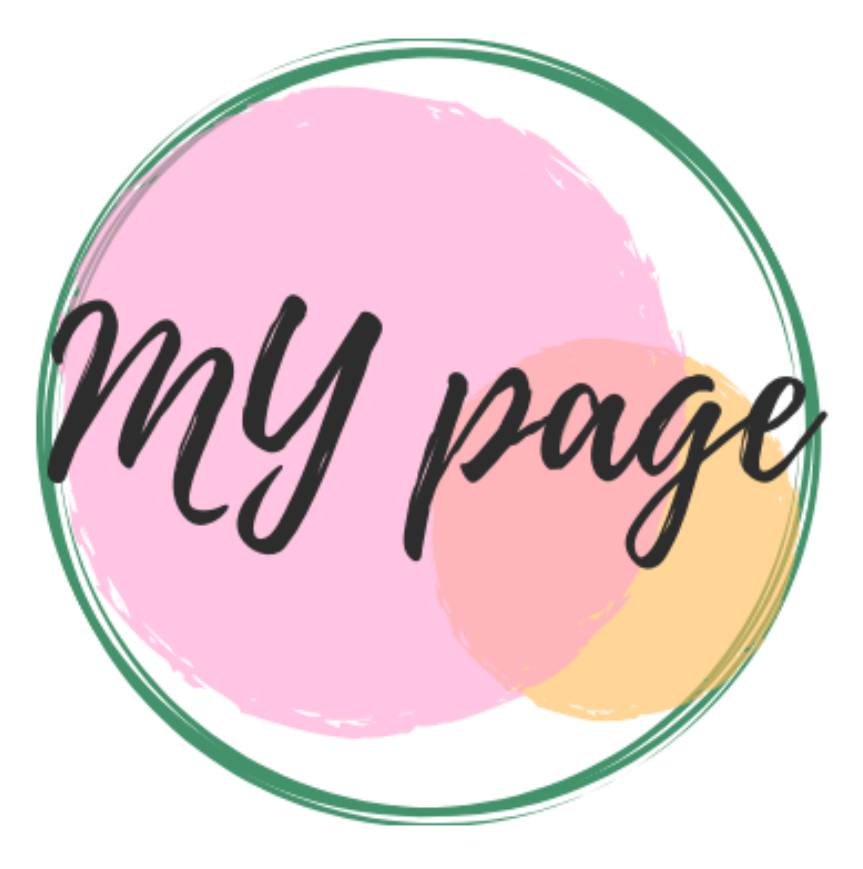

2021年11月より弊社ホームページに会員サイト『My page』を導入する運びとなりました。 弊社の情報や商品のご注文、会員情報等を簡単に閲覧することができます。

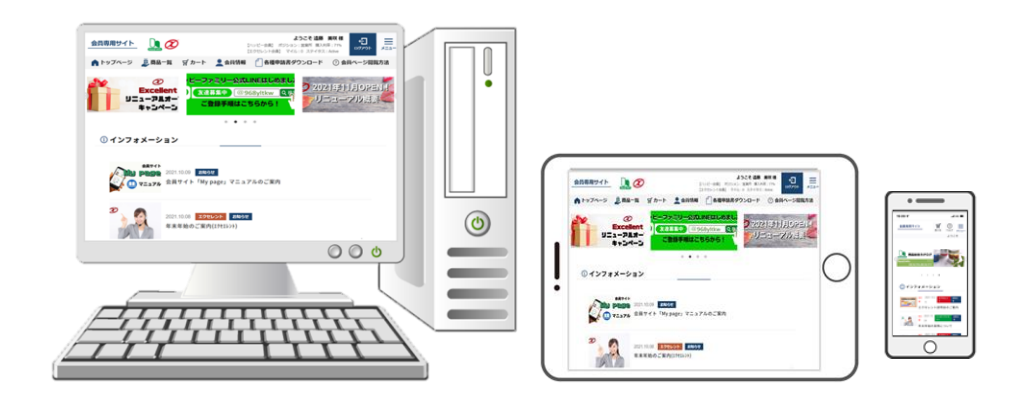

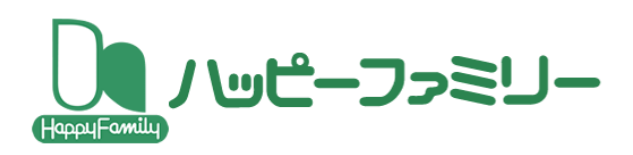

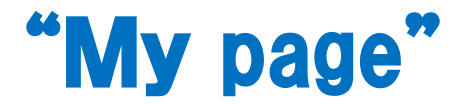

## トップページの上部右側にある『メニュー』を中心にマニュアルを作成しております。

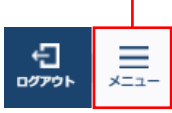

メニューを押すとトップ画面で 表示されている項目がリスト化 され、下記のように表示さます

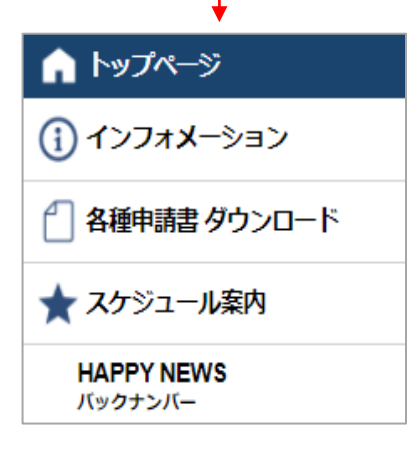

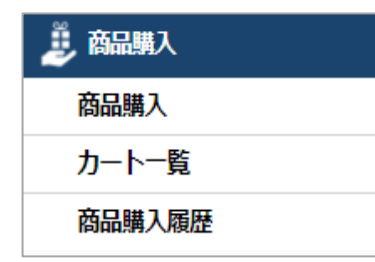

| 👱 会情報  |  |
|--------|--|
| 会員登録情報 |  |
| 組織図    |  |
| ボーナス明細 |  |

## ~目 次~

| WEB会員登録方法······                                      | 1 |
|------------------------------------------------------|---|
| 入力内容確認、パスワードを忘れてしまったら                                | 2 |
| WEBサイトのイメージ(PC、タブレット/スマホ)・・・・・・                      | З |
| トップページの項目説明(スマホ)・・・・・・・・・・・・・・・・・・・・・・・・・・・・・・・・・・・・ | 4 |
| メニュー画面(項目紹介)・・・・・                                    | 5 |

#### 🏫 トップページ

インフォメーション/各種申請書ダウンロード・・・・・・ 6 イベント・会合情報/HAPPYNEWSバックナンバー・・・・・ 7

#### 🌷 商品購入

| 商品購入方法•••••                                      | 8  |
|--------------------------------------------------|----|
| マイルの使用方法・・・・・・・・・・・・・・・・・・・・・・・・・・・・・・・・・・・・     | 9  |
| カートー覧/商品購入履歴・・・・・・・・・・・・・・・・・・・・・・・・・・・・・・・・・・・・ | 10 |
| ご注文完了のお知らせについて                                   | 11 |
|                                                  |    |

#### 👤 会員情報

| 登録変更・ハッピーファミリー登録情報・・・・・・・・・・・・                  | 12 |
|-------------------------------------------------|----|
| エクセレント登録情報・・・・・・・・・・・・・・・・・・・・・・・・・・・・・・・・・・・・  | 13 |
| 組織図(エクセレント)・・・・・・・・・・・・・・・・・・・・・・・・・・・・・・・・・・・・ | 14 |
| 組織図(ハッピーファミリー)・・・・・                             | 15 |
| オートシップ情報・・・・・・・・・・・・・・・・・・・・・・・・・・・・・・・・・・・・    | 16 |
| ボーナス明細・・・・・                                     | 17 |

# WEB会員登録方法

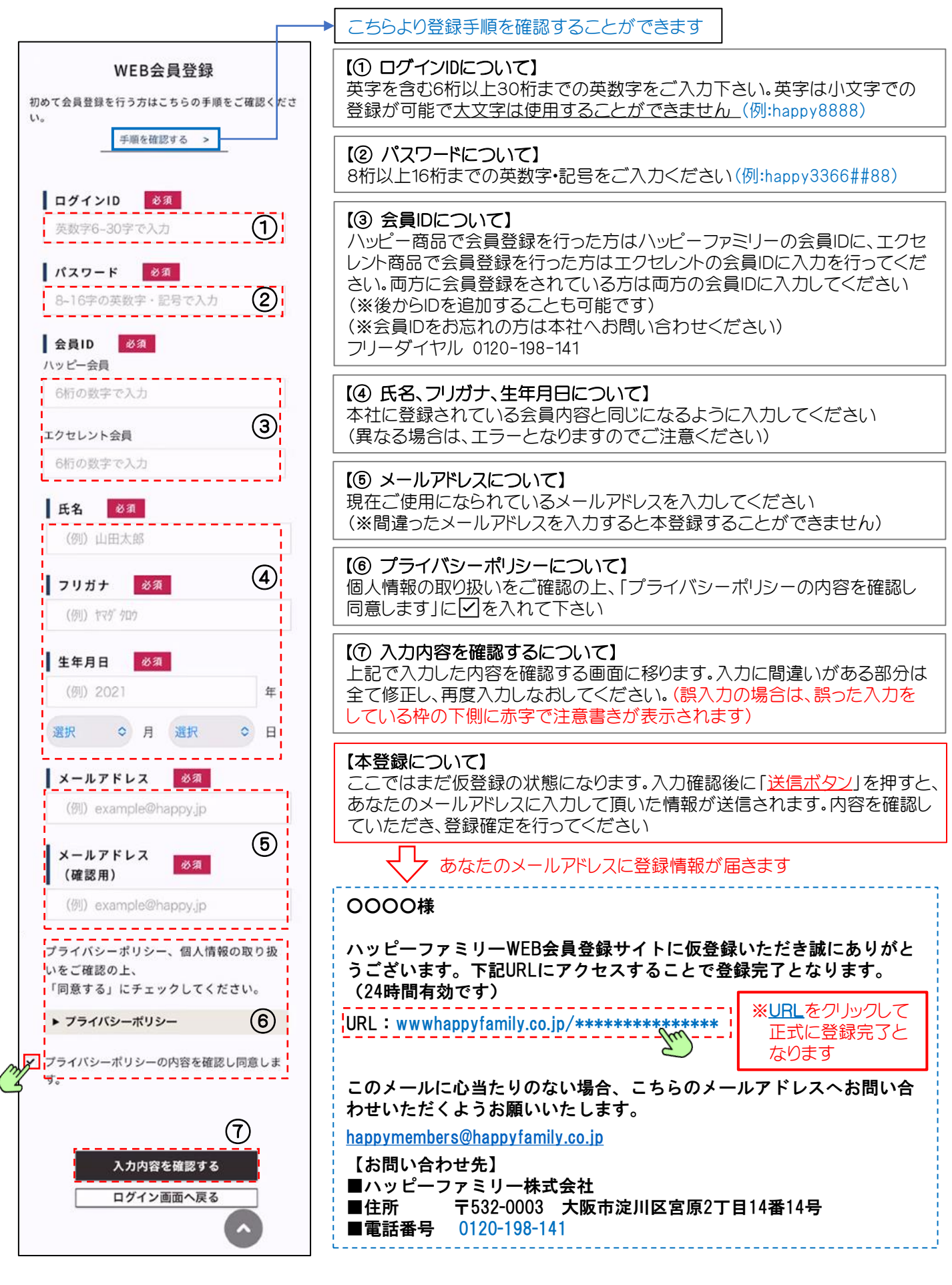

# 入力内容確認・パスワードを忘れてしまったら…

## 【入力内容確認】

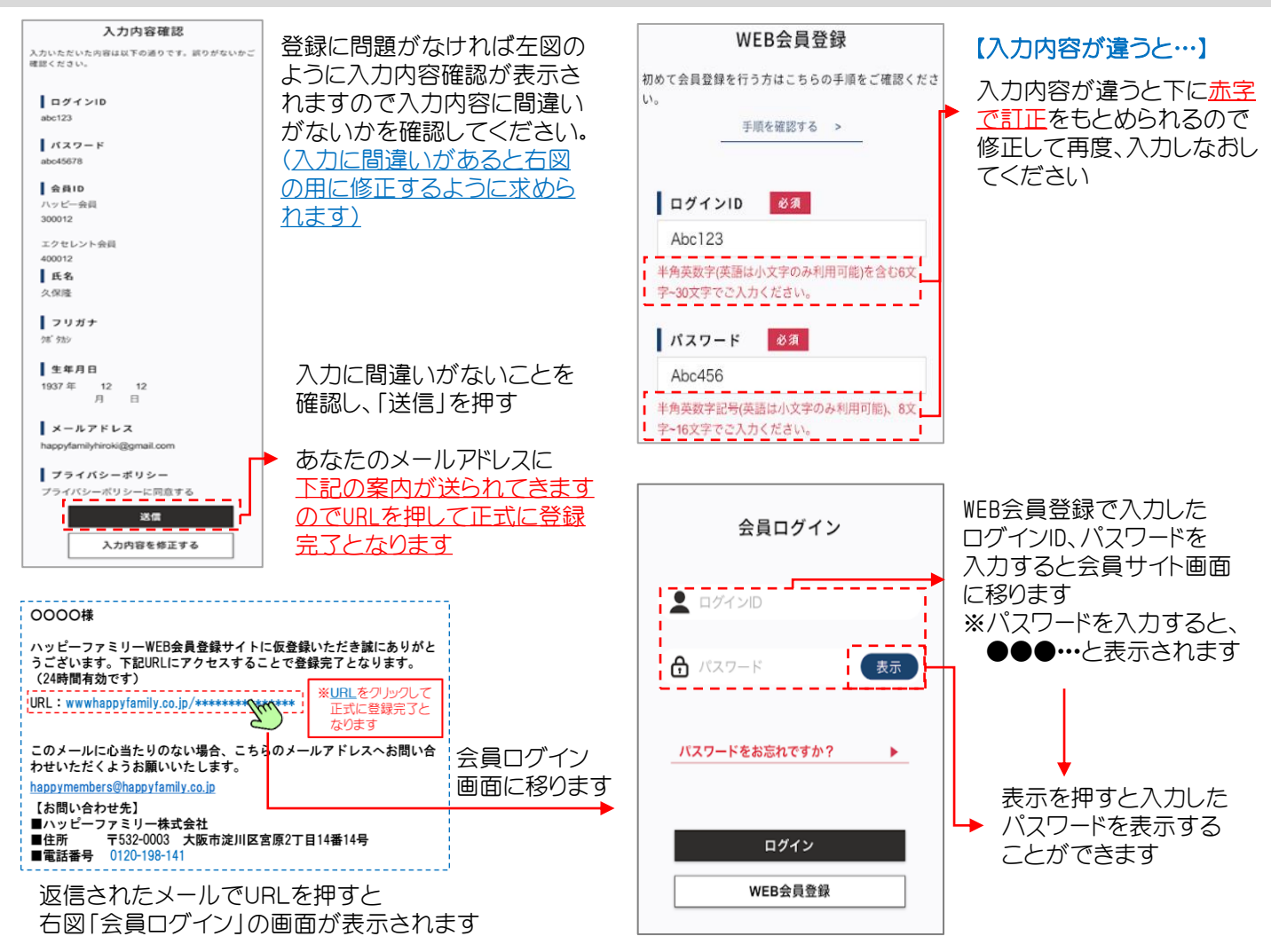

## 【パスワードを忘れてしまったら…】

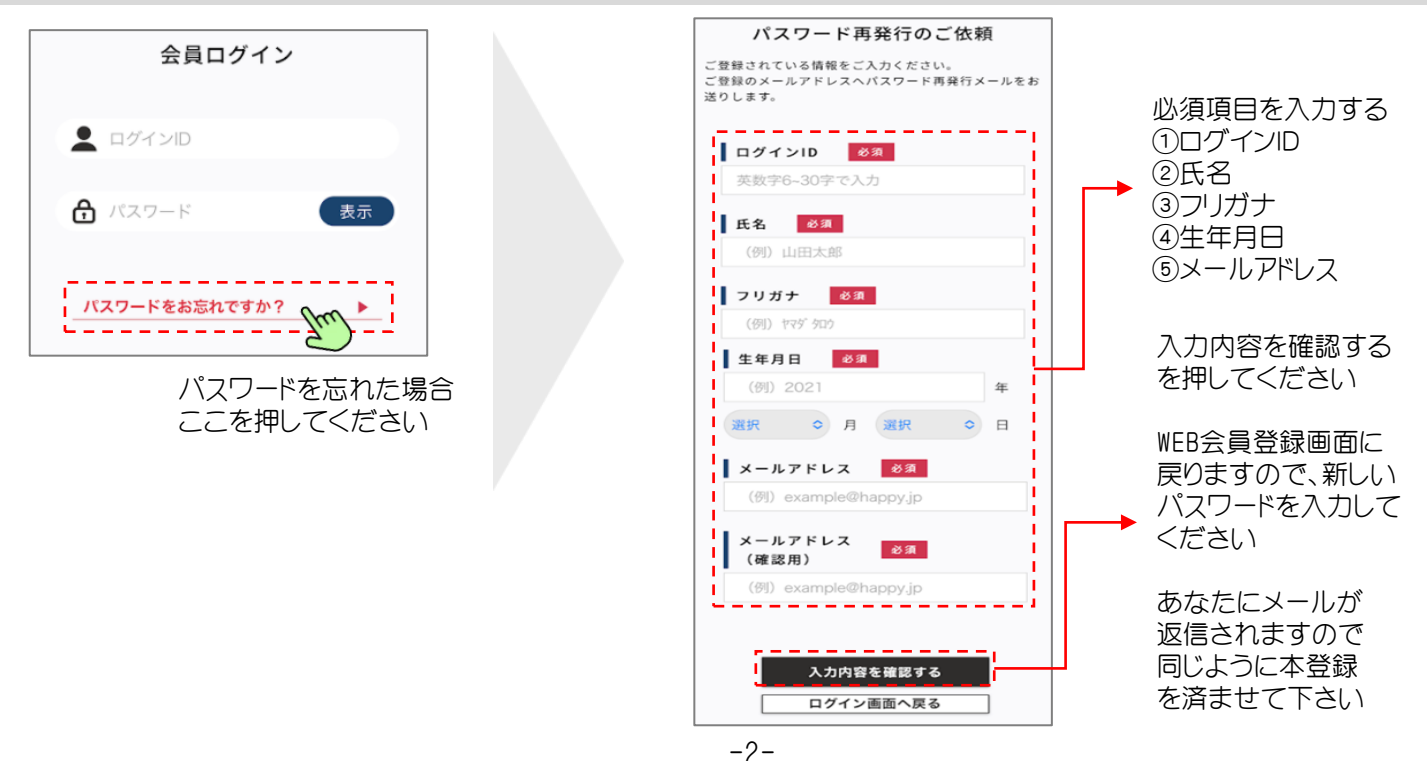

# WEBサイトのイメージ(PC、タブレット/スマホ)

レイアウト画面全体イメージです。(画面上で上下にスクロールすることで閲覧できます)

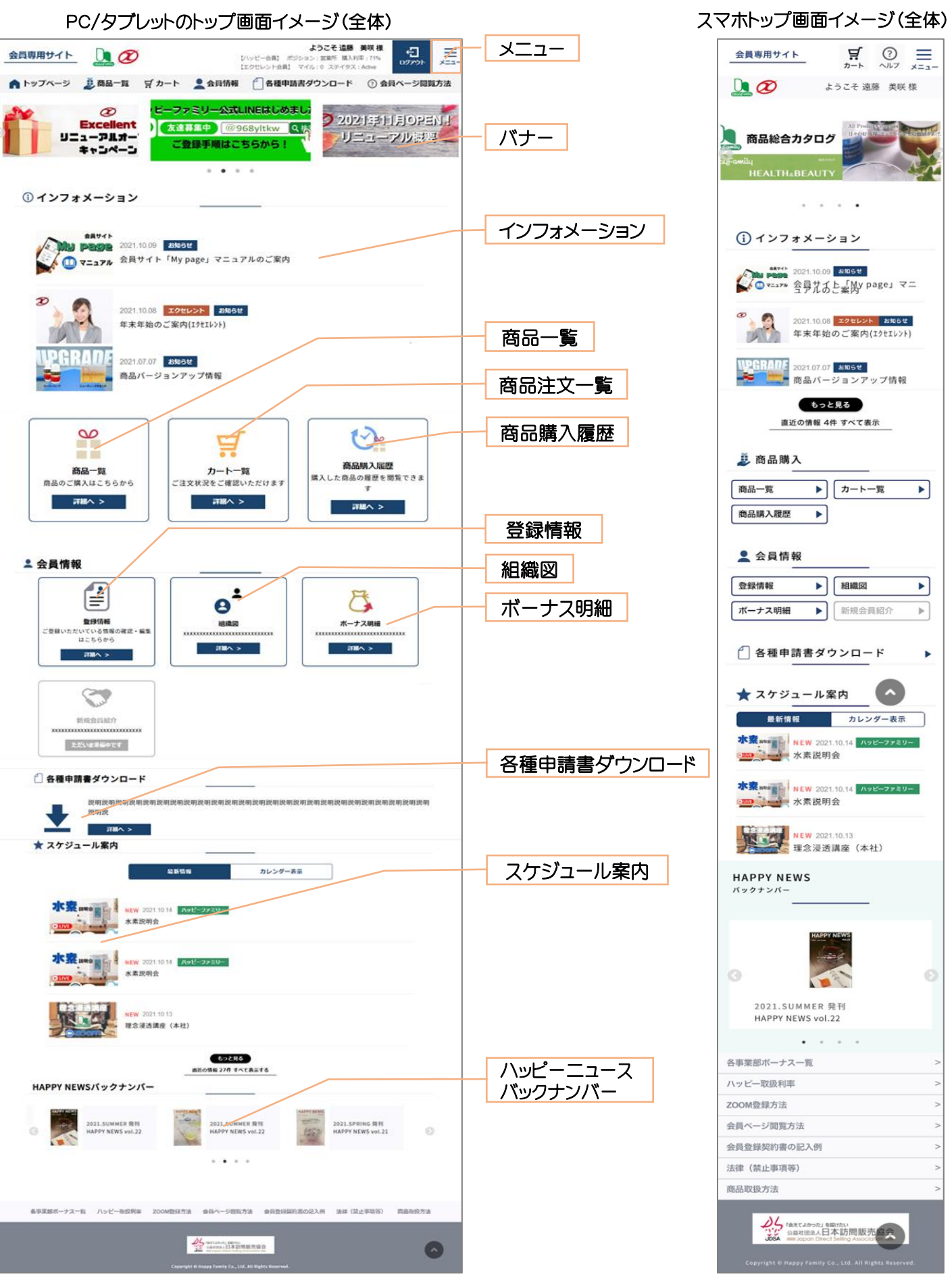

# トップページの項目説明(スマホ)

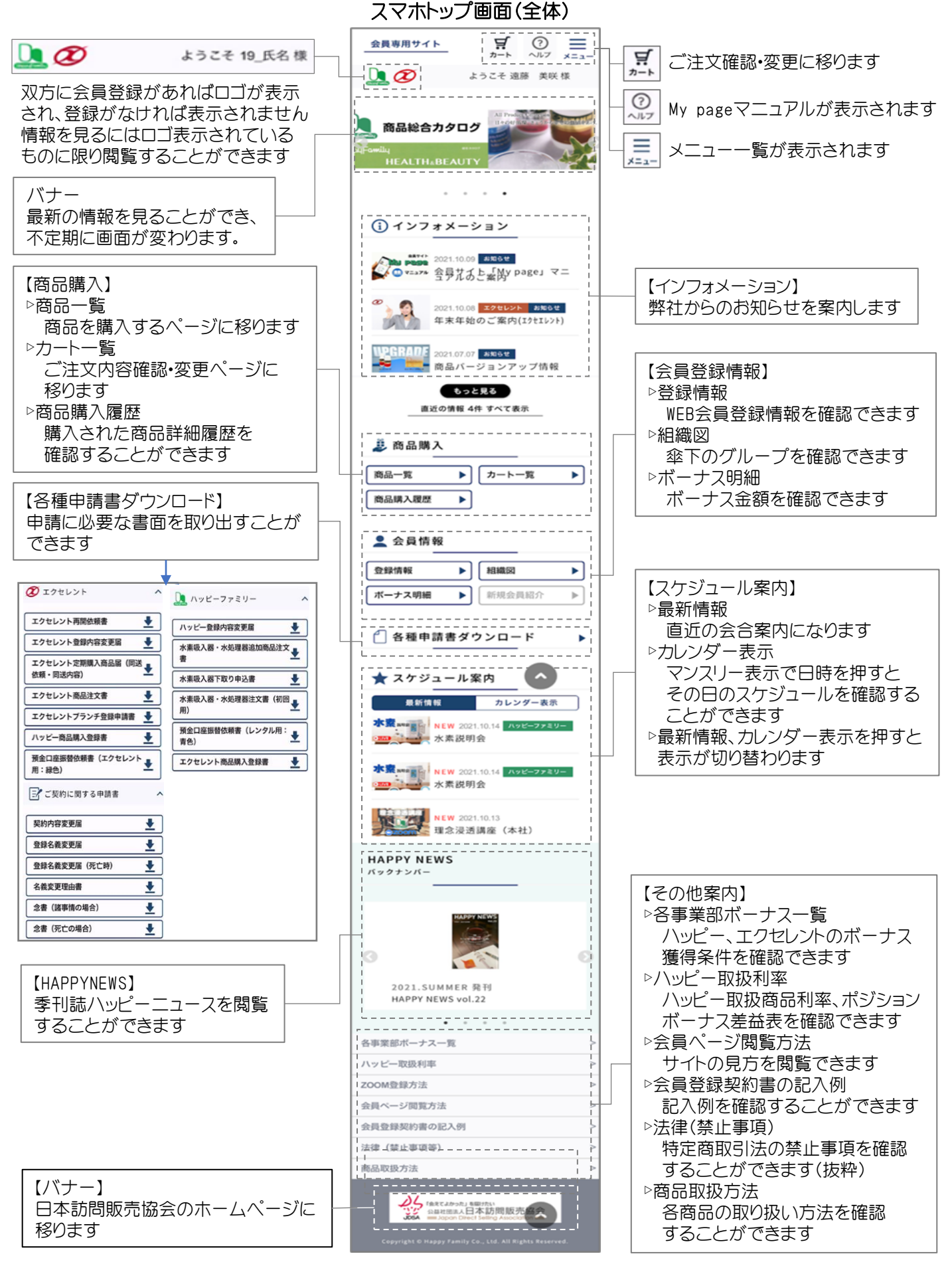

## メニュー画面(項目の紹介)

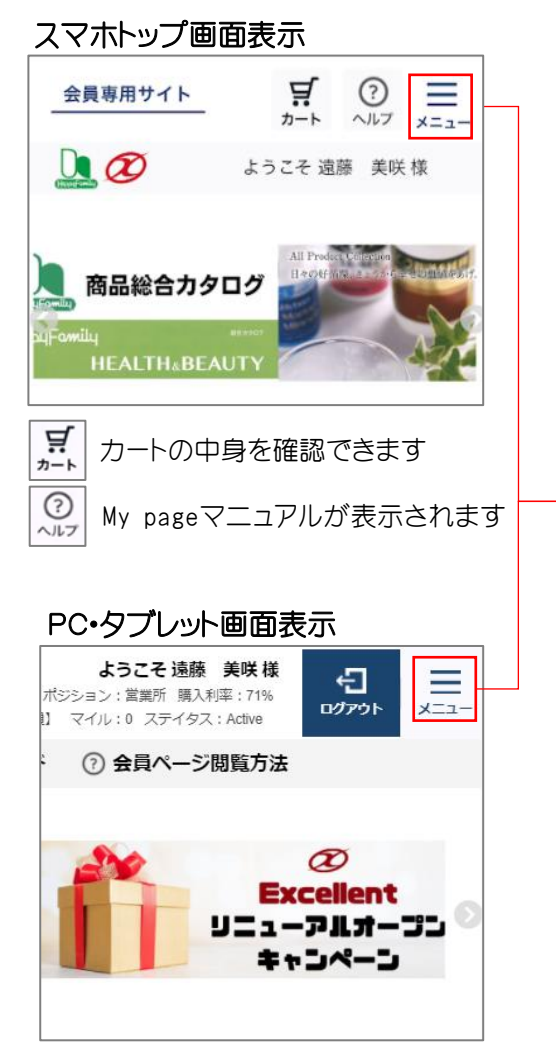

| ▲ トップページ              |
|-----------------------|
| (1) インフォメーション         |
| ─ 各種申請書 ダウンロード        |
| ★ スケジュール案内            |
| HAPPY NEWS<br>バックナンバー |
| 遵 商品購入                |
| 商品購入                  |
| カートー覧                 |
| 商品購入履歴                |
|                       |
| 会員登録情報                |
| 組織図                   |
| ボーナス明細                |

メニューを押すと トップページに記載のある項目 がリスト化されており、クリック するとそのページに移ります

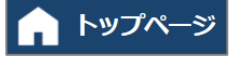

【インフォメーション】 弊社からのお知らせを表示します

【各種申請書ダウンロード】 弊社で使用する各種申請書類をこちらよりダウンロードして いつでも使用することができます

【イベント・会合情報】 弊社または会員様のイベントや勉強会、会合等が表示されます

【HAPPYNEWSバックナンバー】 季刊誌ハッピーニュースを閲覧することができます

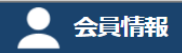

#### 【会員登録情報】

ハッピー、エクセレントWEB会員登録情報を確認することができます

#### 【組織図】

ハッピー、エクセレントの組織表や登録された方の情報を確認することができます

- 【オートシップ情報】 エクセレントの登録状況を確認することができます
- 【ボーナス明細】

あなたが得るボーナス明細を確認することができます

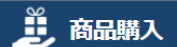

#### 【商品購入】

弊社取扱商品一覧が表示され、希望する商品を オンラインで商品購入することができます

【商品購入履歴】 購入した商品の履歴を一覧で表示します

#### 【注文商品一覧】

ご注文の商品の内容確認・変更ができます

## トップページ

## 【インフォメーション】

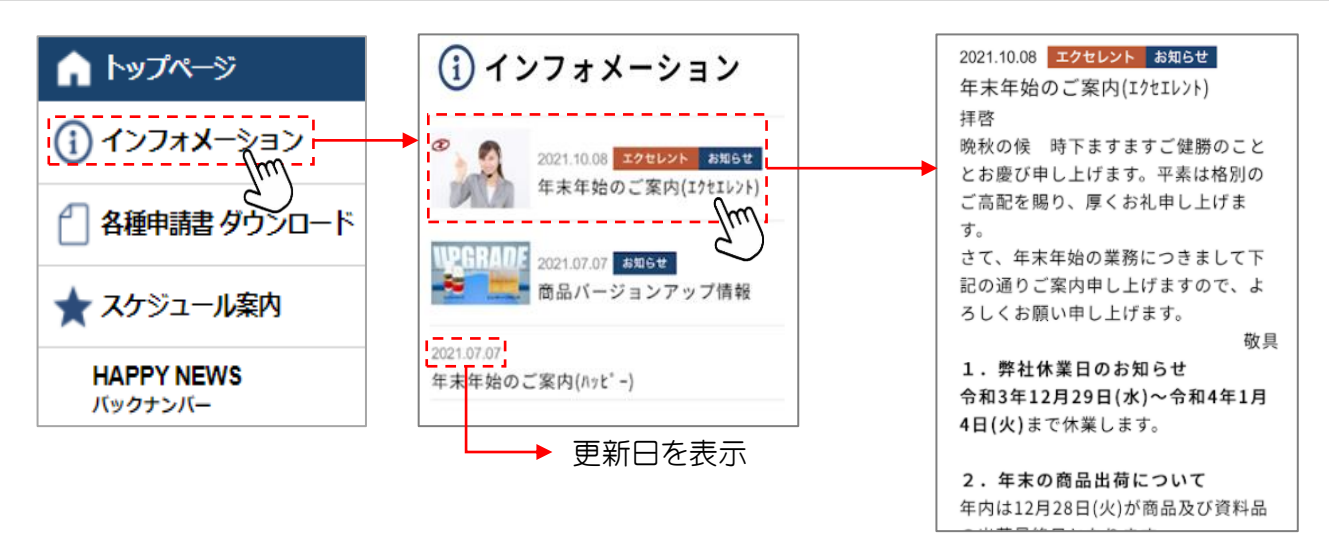

詳細情報を表示します

#### 【各種申請書ダウンロード】

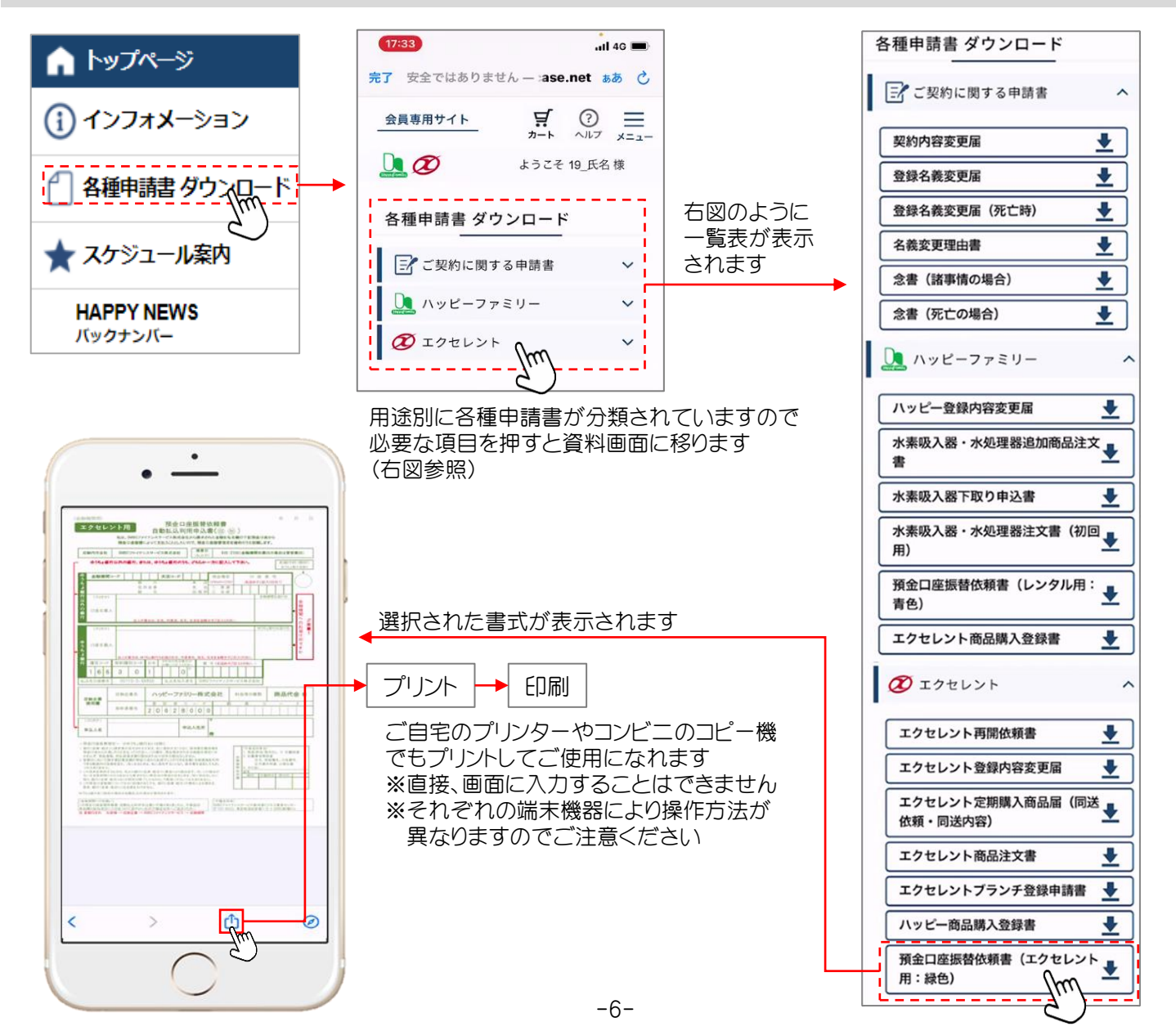

トップページ

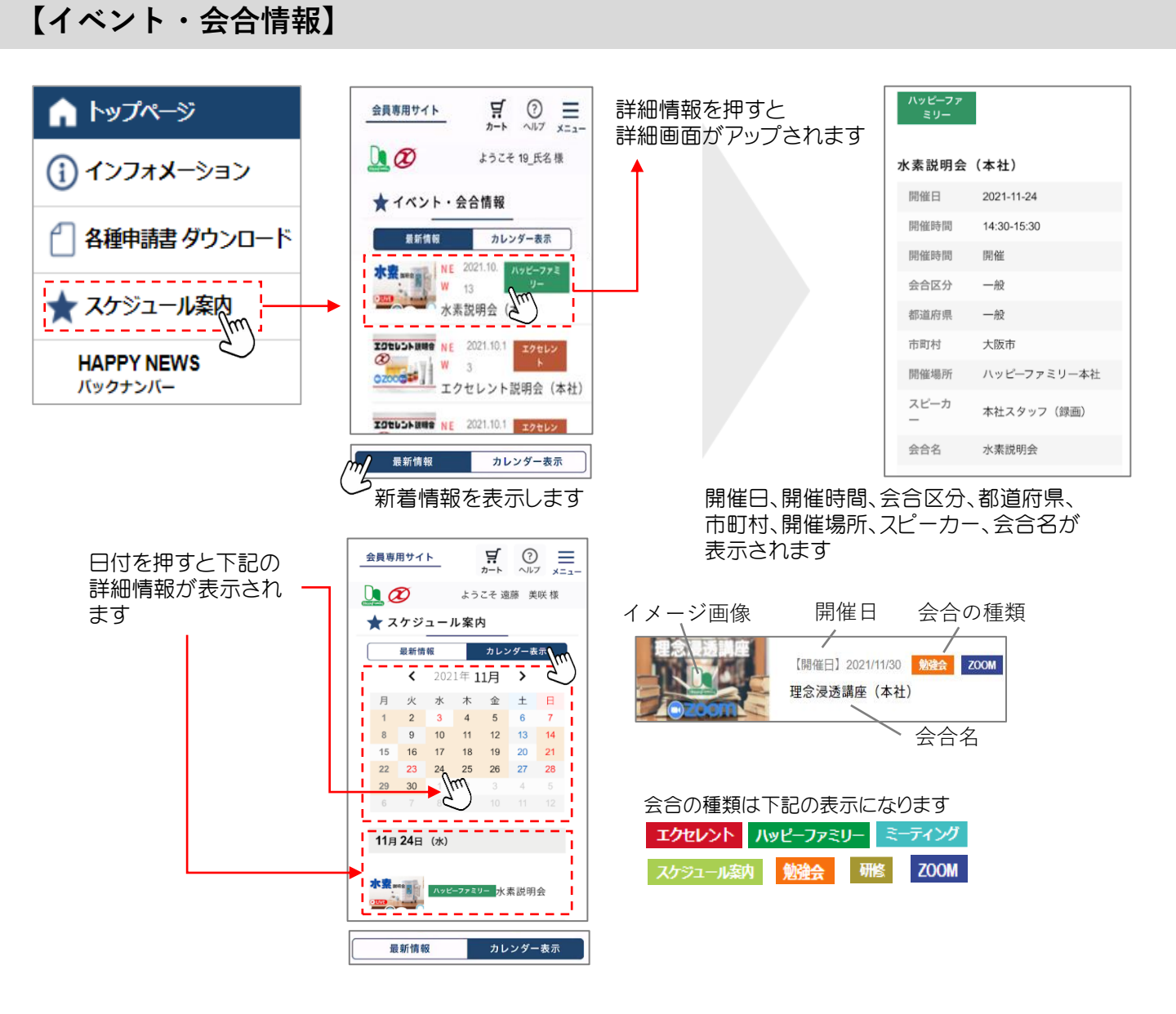

#### 【HAPPYNEWSバックナンバー】

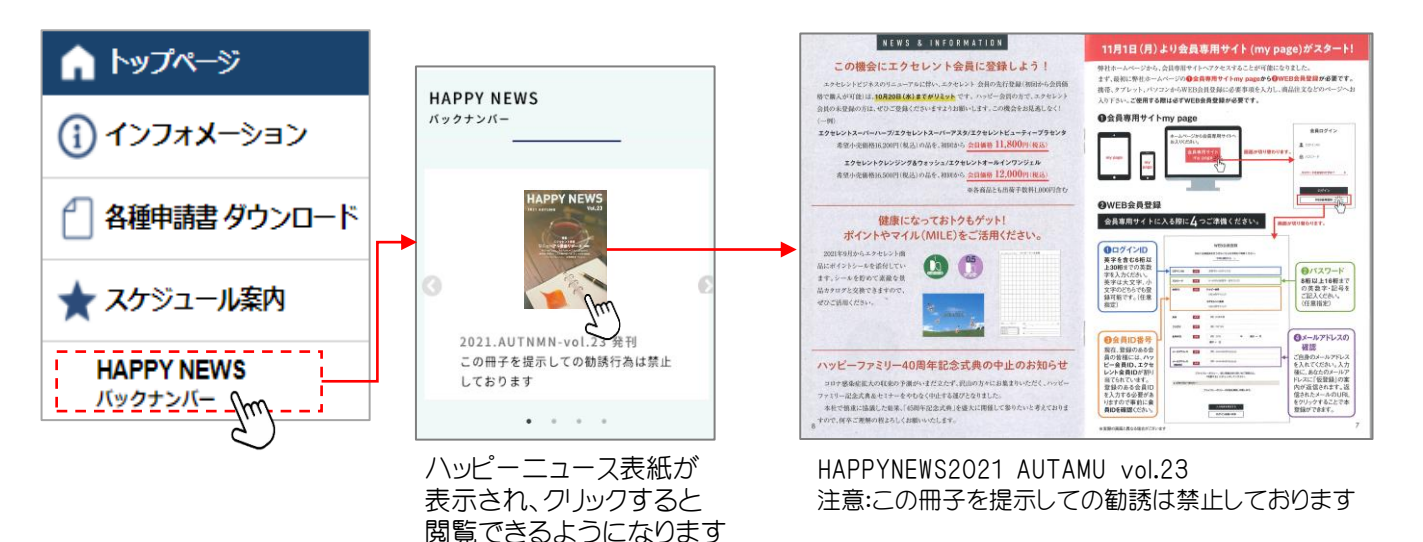

-7-

## 商品購入

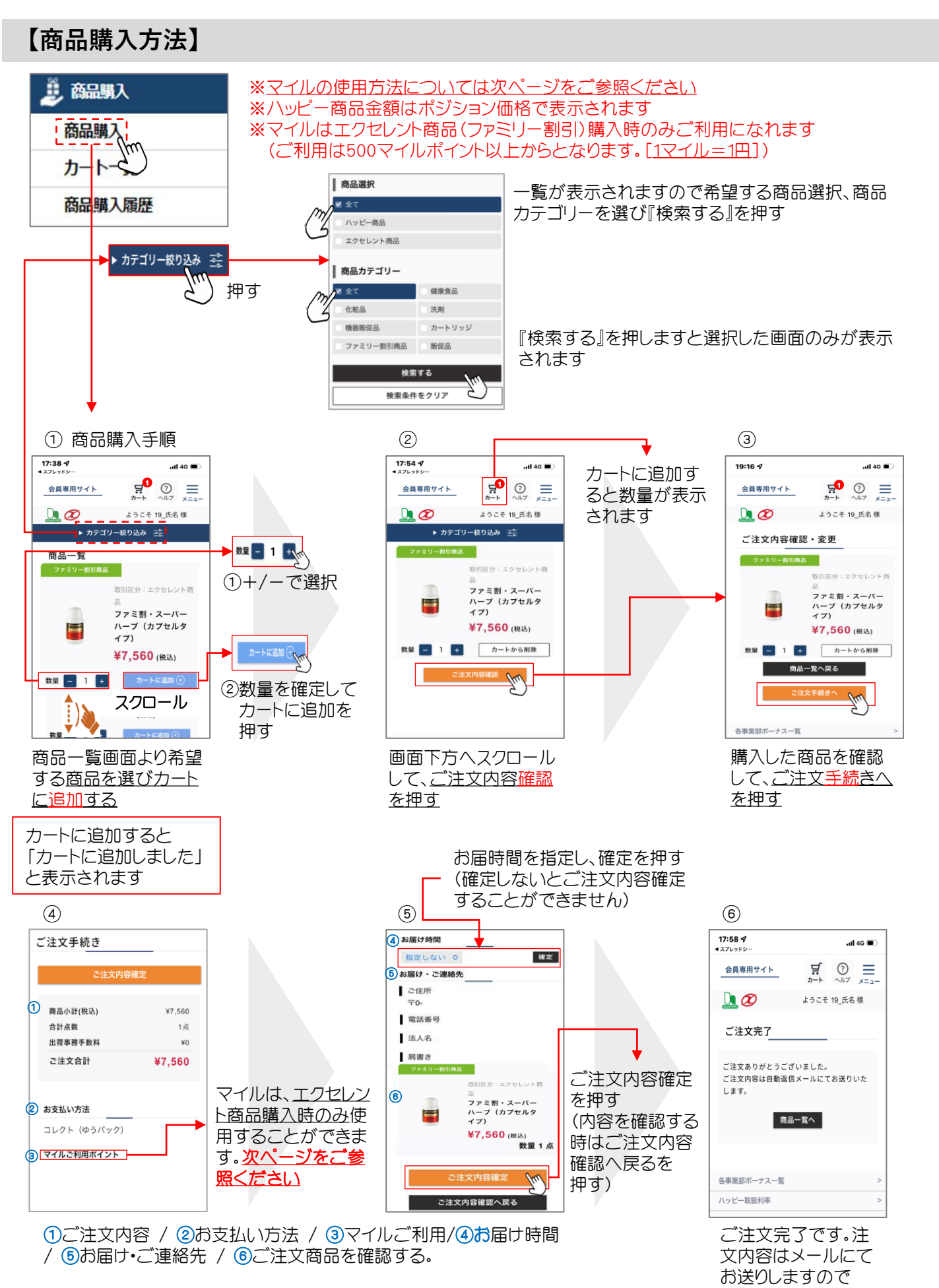

-8-

ご確認下さい。

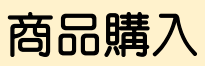

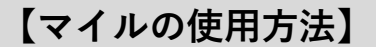

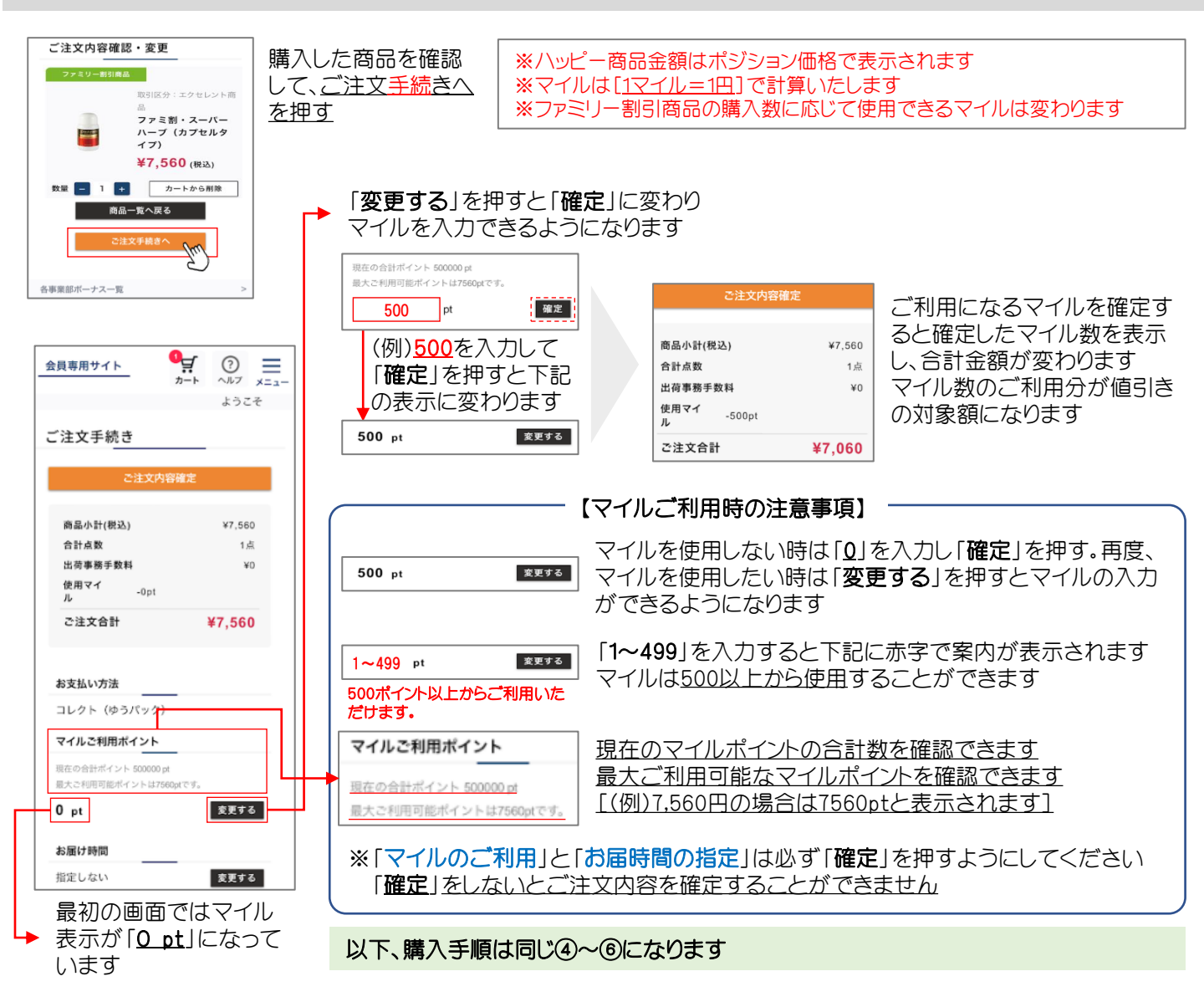

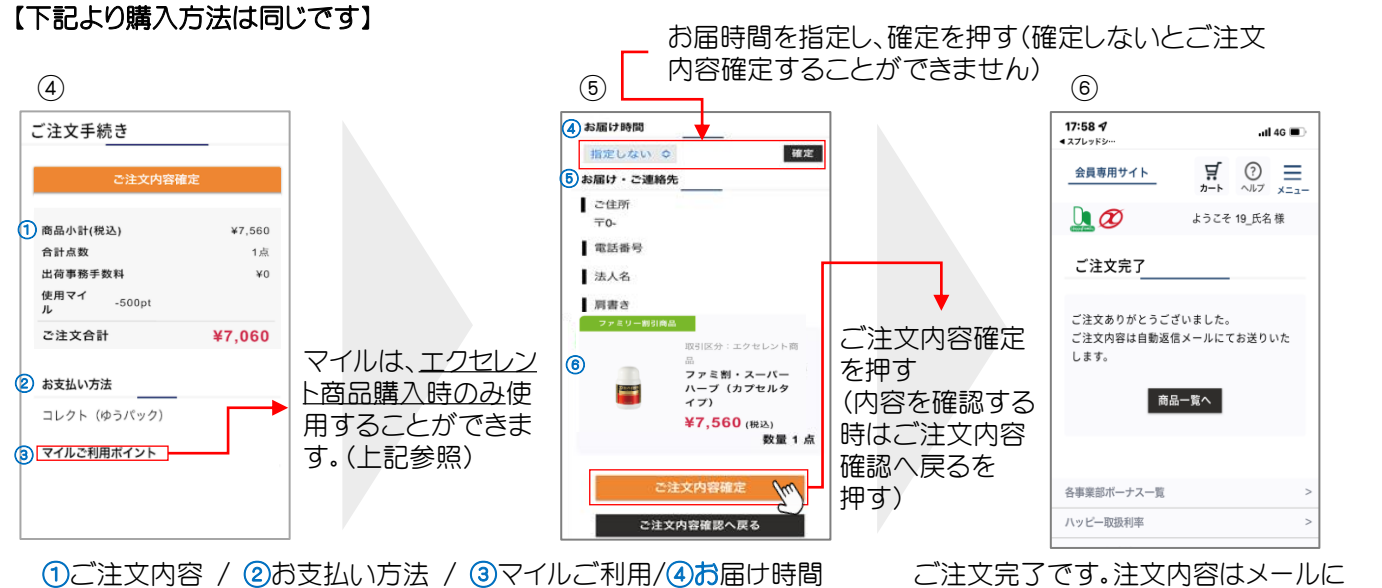

/ ⑤お届け・ご連絡先 / ⑥ご注文商品を確認する。

ご注文完了です。注文内容はメールに てお送りしますのでご確認下さい。

## 商品購入

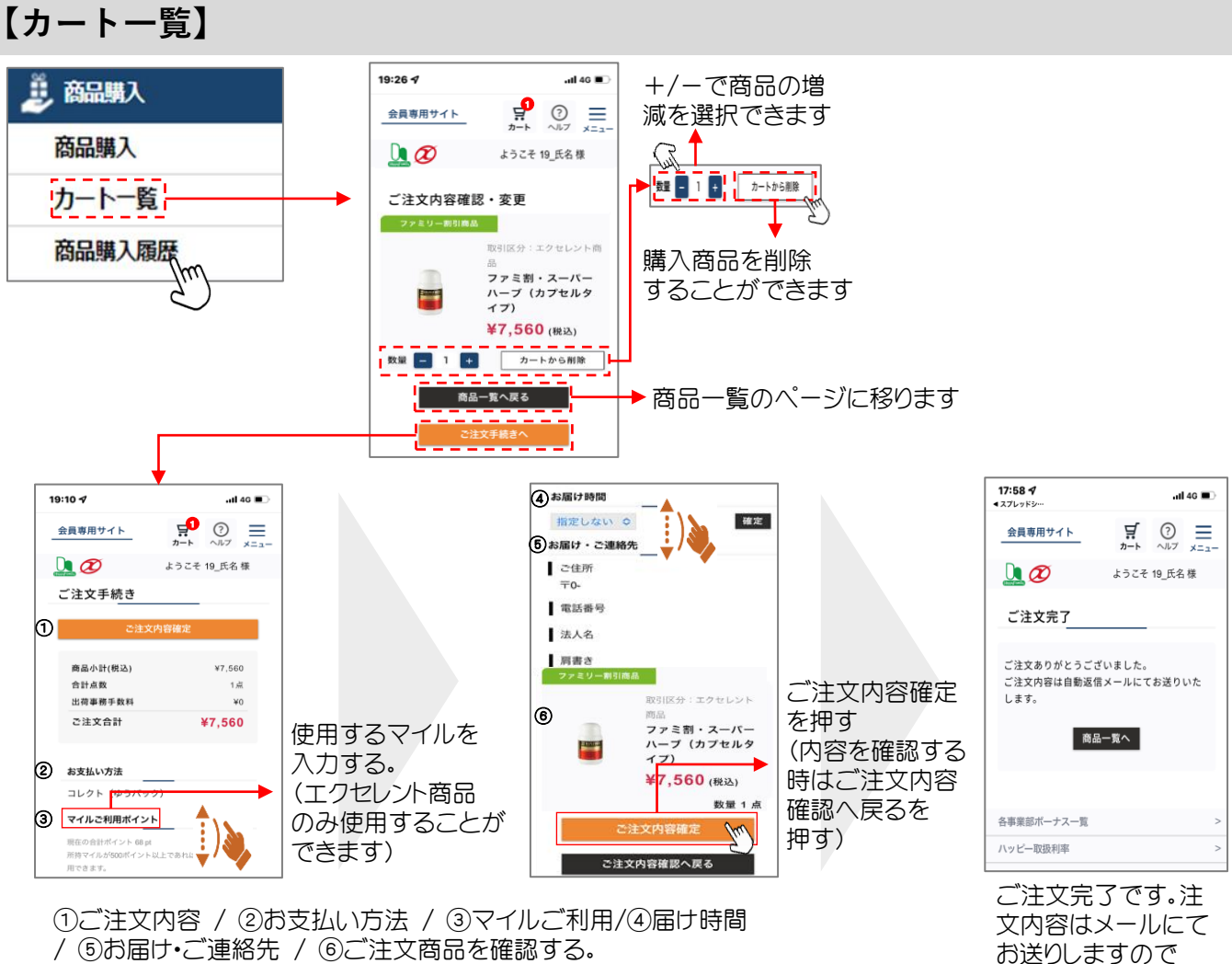

/ ⑤お届け・ご連絡先 / ⑥ご注文商品を確認する。

#### 【商品購入履歴】

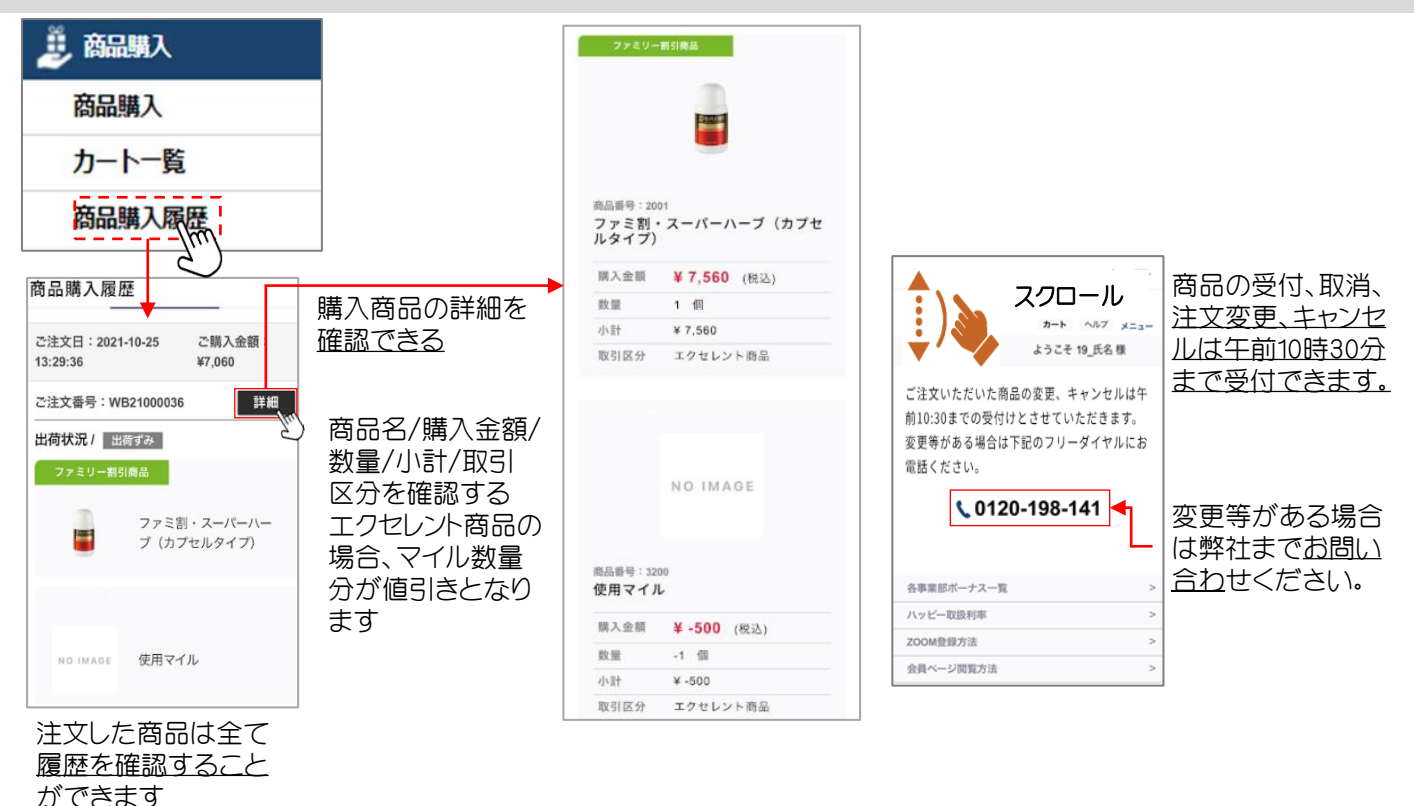

ご確認下さい。

## 【ご注文完了のお知らせについて】

| お届け時間<br>指定しない<br>お届け・ご連絡先<br>ご住所<br>〒0-<br>電話番号<br>法人名<br>肩書き<br>ファミリー部引ぬあ                                        | <ul> <li>ご注文内容<br/>ご注文内容<br/>ご注文完了</li> <li>ご注文完了</li> </ul>                                                                                                    | 確定を押すと<br>画面に移ります                         | 17:58 イ         4スプレッドシー・         会員専用サイト         ①         ご注文完了         ご注文内容は自動運行します。         1ます。 | ・#140<br>デート ⑦ ニニ<br>カート 0.07 ×ニュー<br>ようごそ 19_氏名様<br>ざいました。<br>高メールにてお送りいた<br>品ー覧へ | あなたのメールにご注文完了の<br>お知らせメールが届きますので<br>ご確認ください |
|----------------------------------------------------------------------------------------------------|----------------------------------------------------------------------------------------------------|-------------------------------------------|----------------------------------------------------------------------------------------------------|------------------------------------------------------------------------------------|---------------------------------------------|
| ご注文の著                                                                                                    | #7,560 (税込)<br>数量 1 点<br>内容確定<br>                                                                                                    |                                           | 各事業部ポーナス一覧<br>ハッビー取扱利率                                                                                | >                                                                                  |                                             |
| <b>反信メール</b><br>遠藤 美咲様 ジ<br>ご注文ありがとう<br>ログインID: yami<br>WEB伝票番号!!<br>Happy_ID:30000<br>Excellent_ID:40<br>お支払い方法:= | <ul> <li>(イメージ参照)</li> <li>E文日:2021-10-26 1859:29</li> <li>SCざいます。</li> <li>siguchi01</li> <li>WE21000091</li> <li>時間指定:指定しな</li> <li>2 ポジション:営業所 取引区分:71%</li> <li>0002</li> <li>ルクト</li> </ul> | ιı                                        |                                                                                                    | ご注文後は                                                                              | 辺ずメールをご確認ください                               |
| 商品コート <sup></sup><br><br>2001<br>3200                                                                              | 商品名<br><br>ファミ割・スーパーハーブ(カブセルタイブ)<br>マイル使用ポイント                                                                                                    | 購入単価 個礎<br><br>7.560円 1<br>-500円 -1<br>合言 | 牧 小計<br><br>7,560円<br>-500円<br>计 7,060円                                                               |                                                                                    |                                             |
| こちらのメールに<br>商品のご変更や<br>(お問い合わせタ<br>会社名<br>ハッビーファミリ・<br>単住所<br>〒532-0003 大阪<br>電話番号<br>0120-198-141                 | 送信専用となります。<br>キャンセルはお電話からのみ受け付けております<br>し<br>一株式会社<br>页市淀川区宮原2丁目14番14号                                                                                                    | •                                         |                                                                                                    |                                                                                    |                                             |

## 会員情報

### 【登録変更】

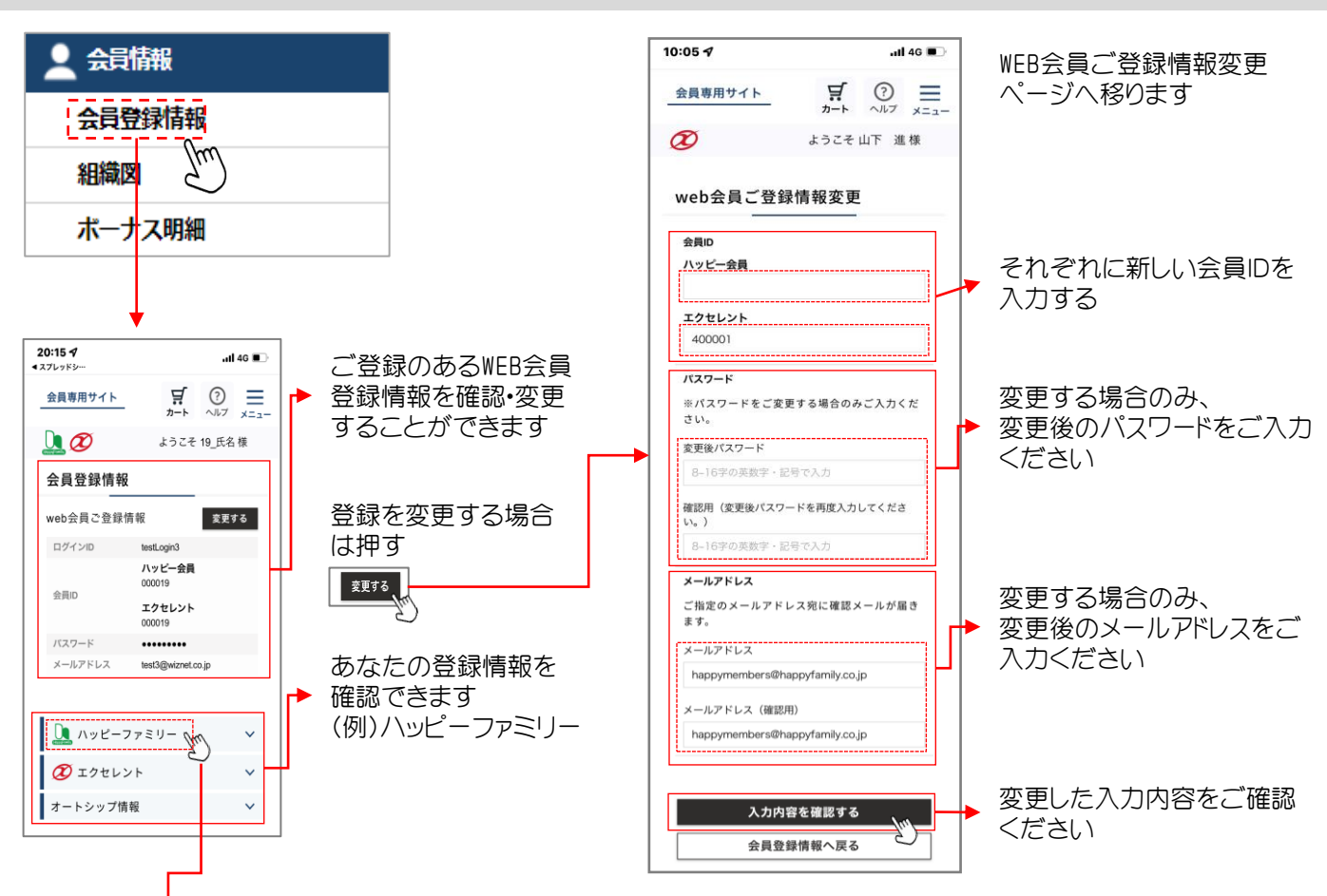

### 【ハッピーファミリー登録情報】

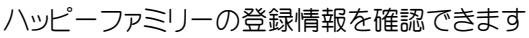

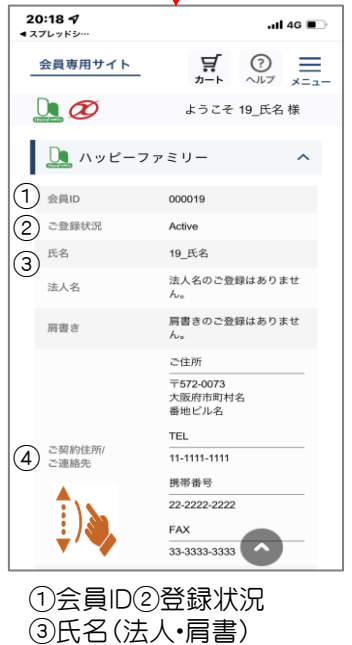

④ご契約住所/連絡先

|    |                | 連絡先住所のご登録はあり<br>ません。 |
|----|----------------|----------------------|
|    |                | TEL                  |
|    |                | 電話番号のご登録はありま<br>せん。  |
| 5  |                | 携帯番号                 |
|    | 別送ご住所/<br>ご連絡先 | 携帯番号のご登録はありま<br>せん。  |
|    |                | FAX                  |
|    |                | FAXのご登録はありませ<br>ん。   |
|    |                | 紹介者ID                |
|    |                | 18                   |
|    |                | 紹介者名                 |
|    |                | 18_氏名                |
| 6  | 商品発送先          | 契約者住所                |
| 7) | 書類発送先          | 契約者住所                |
| 8  | 商品お届け<br>電話番号  | 11-1111-1111         |

⑥商品発送先⑦書類発送先⑧商品お届電話番号

| 9    | ポジション            | 愛用者                    |       |
|------|------------------|------------------------|-------|
| (10) | 取引利率             | 100                    |       |
| (11) | ポジション<br>昇格年月日   |                        |       |
|      | 愛用者              | 2015年05月08日            |       |
|      | 特別会員             | 1970年01月01日            |       |
|      | 特約店              | 1970年01月01日            |       |
|      | 営業所              | 1970年01月01日            |       |
|      | 代理店              | 1970年01月01日            |       |
|      | 販社               | 1970年01月01日            |       |
|      |                  |                        |       |
|      | 🕖 エクセレント         |                        | ~     |
| 11   | オートシップ情報         |                        | ~     |
|      |                  |                        |       |
| 各    | 事業部ボーナス一覧        |                        | >     |
| 1.   | ッピー取扱利率          |                        | >     |
| 安    | 全ではありません — >yfam | ily-members.3d-showcas | e.net |
|      | つせごこ つい          |                        |       |

(9ホジション(1)取引利率 (1)ポジション昇格年月日

# 会員情報

#### 会員登録情報(エクセレント)

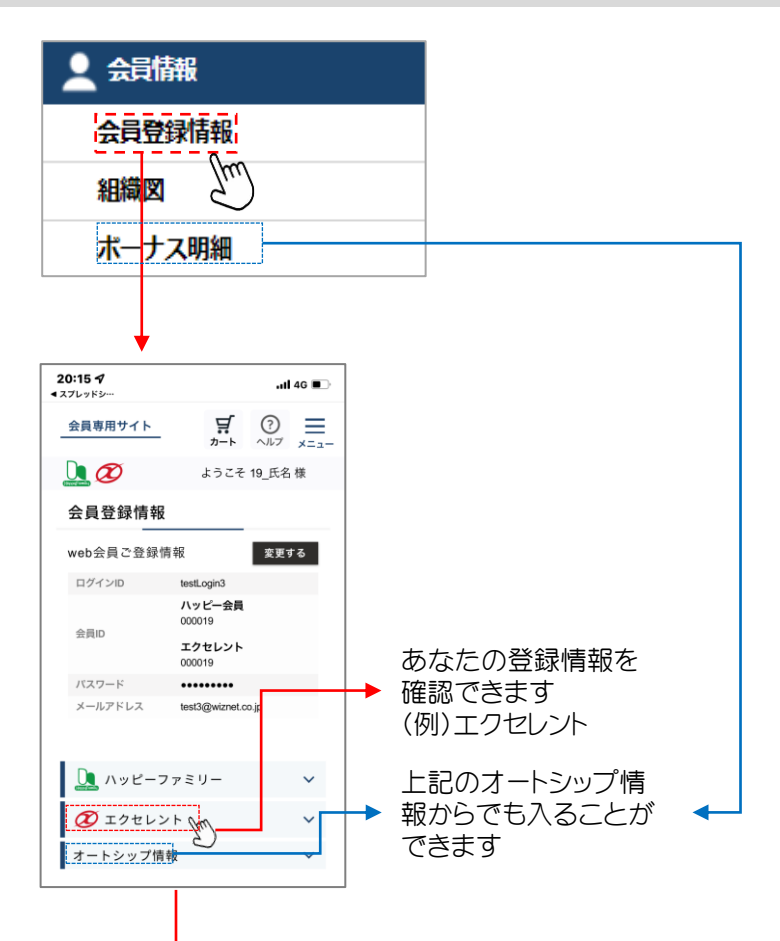

#### 【エクセレント登録情報】

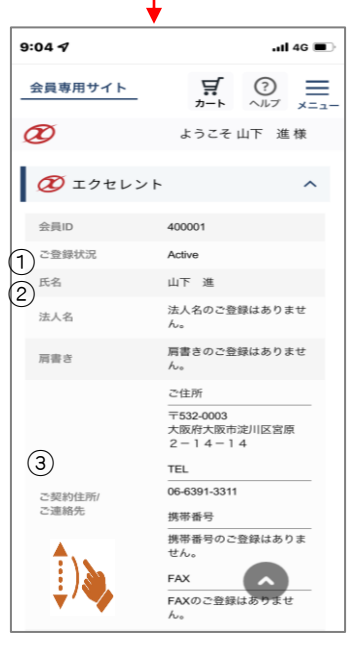

# ①会員ID ②氏名(法人・肩書) ③ご契約住所/連絡先

エクセレントの登録情報を確認できます

|    |                | ご住所                  |
|----|----------------|----------------------|
|    |                | 連絡先住所のご登録はあり<br>ません。 |
|    |                | TEL                  |
|    |                | 電話番号のご登録はありま<br>せん。  |
|    |                | 携带番号                 |
| 4  | 別送ご住所/<br>ご連絡先 | 携帯番号のご登録はありま<br>せん。  |
|    |                | FAX                  |
|    |                | FAXのご登録はありませ         |
|    |                | $h_{\circ}$          |
|    |                | 紹介者ID                |
|    |                | 18                   |
|    |                | 紹介者名                 |
|    |                | 18_氏名                |
| 5  | 商品発送先          | 契約者住所                |
| 6  | 書類発送先          | 契約者住所                |
| 7  | 商品お届け<br>電話番号  | 11-1111-1111         |
| 4) | 別送住所/          | ご連絡先                 |

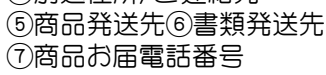

|        | 001 |     |
|--------|-----|-----|
|        | 左   | 7人  |
|        | 右   | 18人 |
|        | 直紹介 | 4人  |
|        | 状況  | C   |
|        | 102 |     |
| 8      | 左   | 3人  |
| グループ情報 | 右   | 14人 |
|        | 直紹介 | 2人  |
|        | 状況  | C   |
|        | 103 |     |

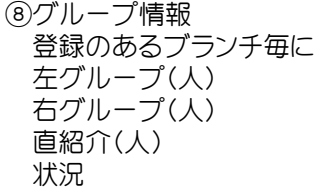

会員情報

#### 組織図(エクセレント)

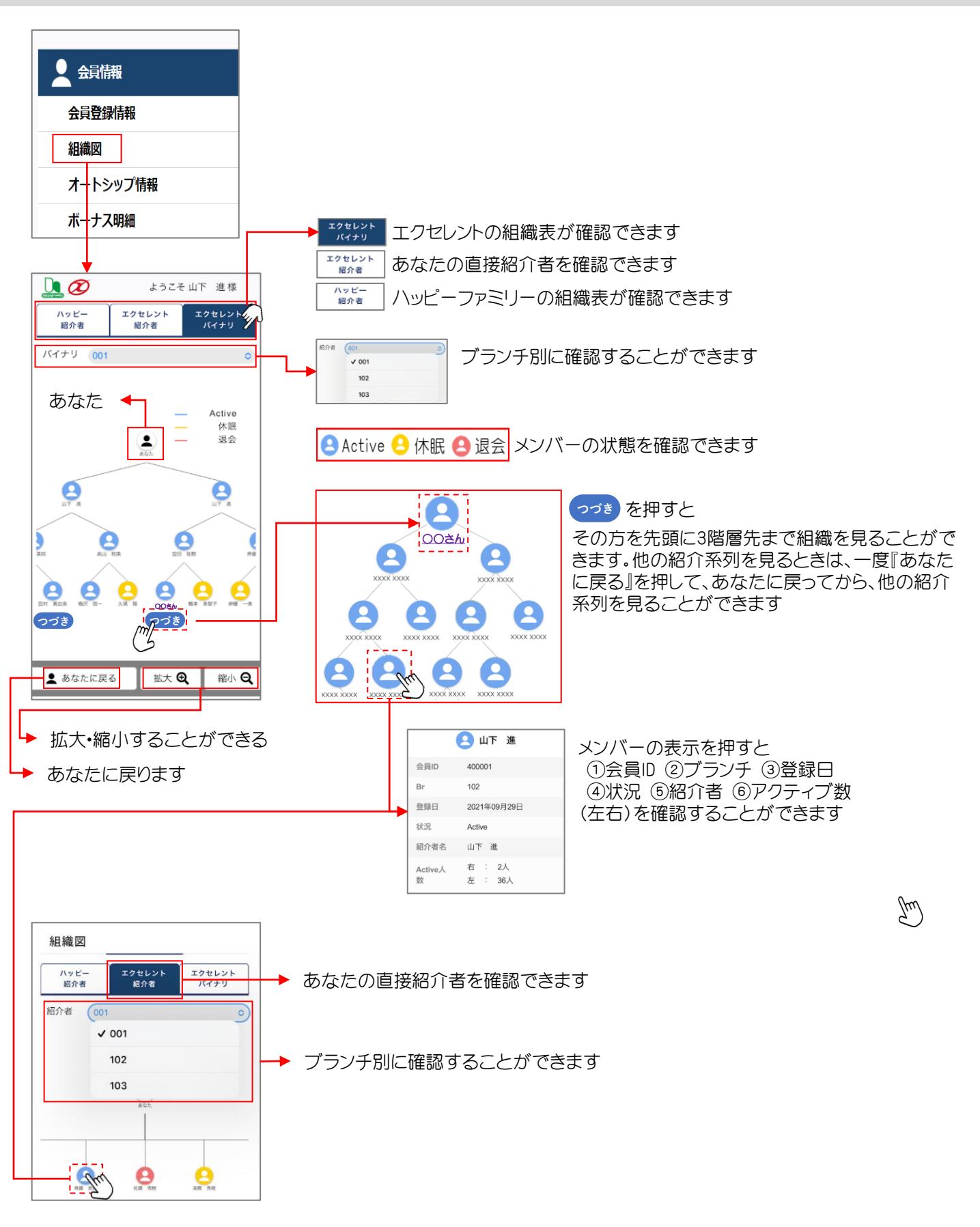

#### 組織図(ハッピーファミリー)

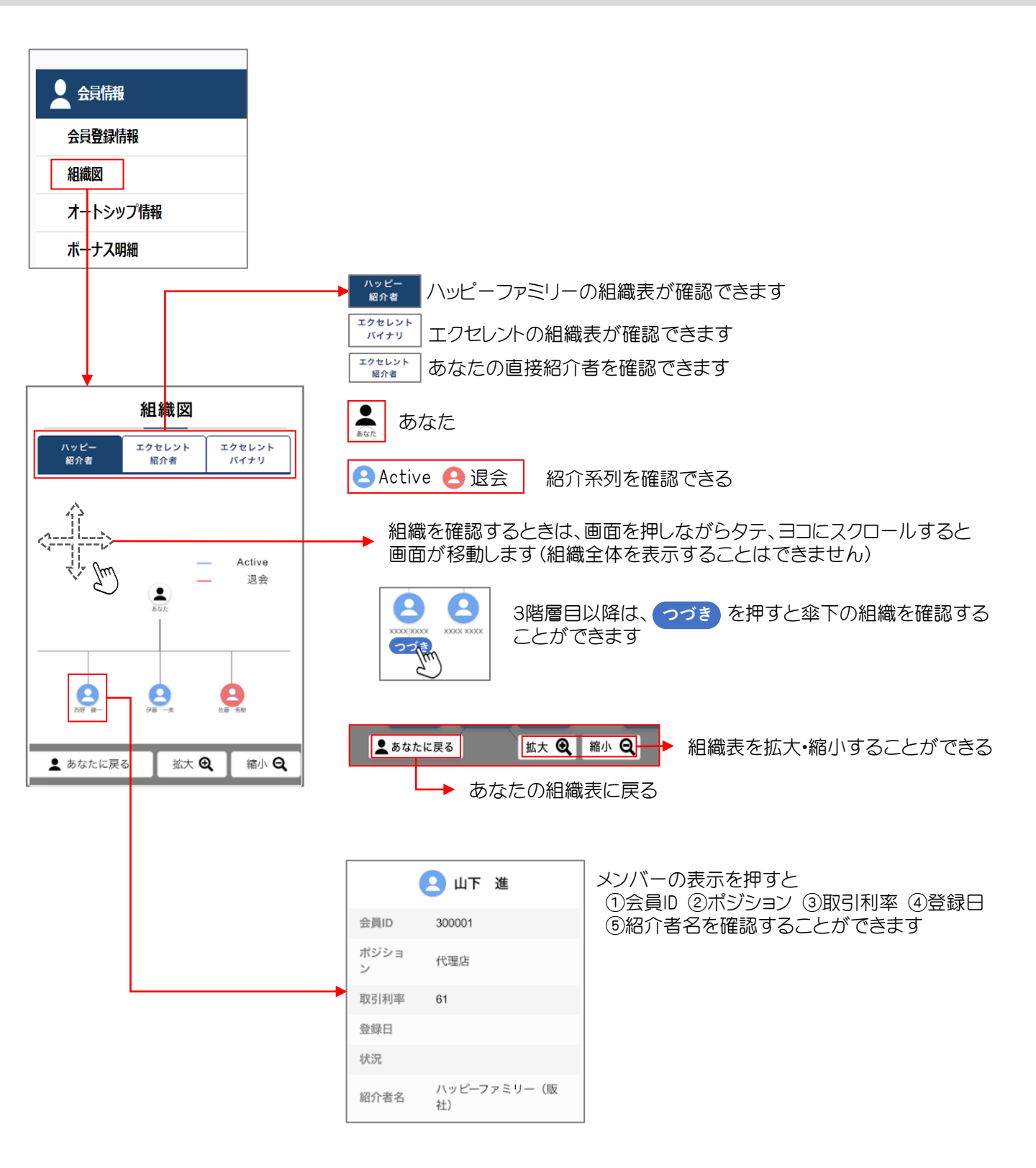

会員情報

#### オートシップ情報

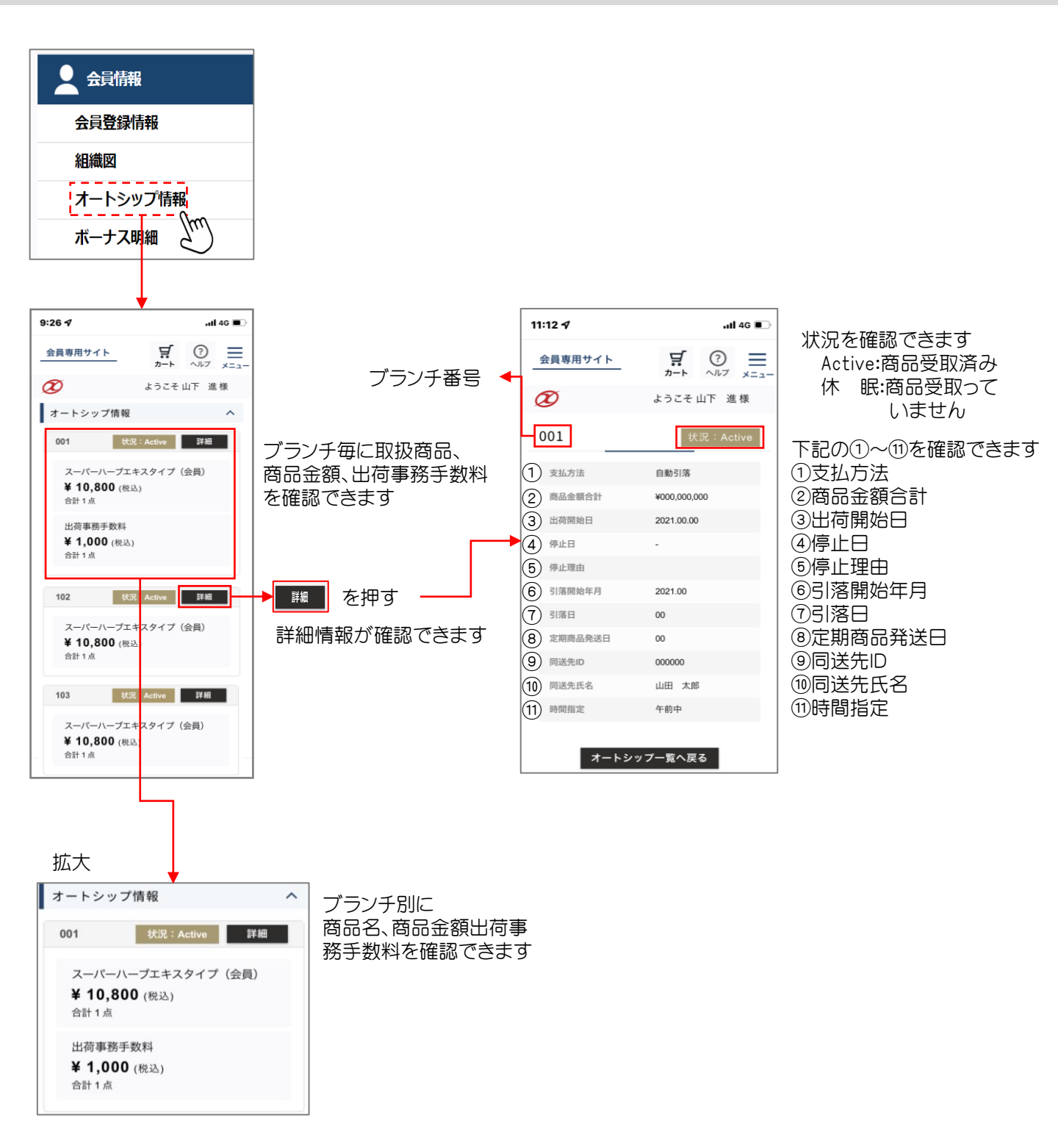

会員情報

#### ボーナス明細

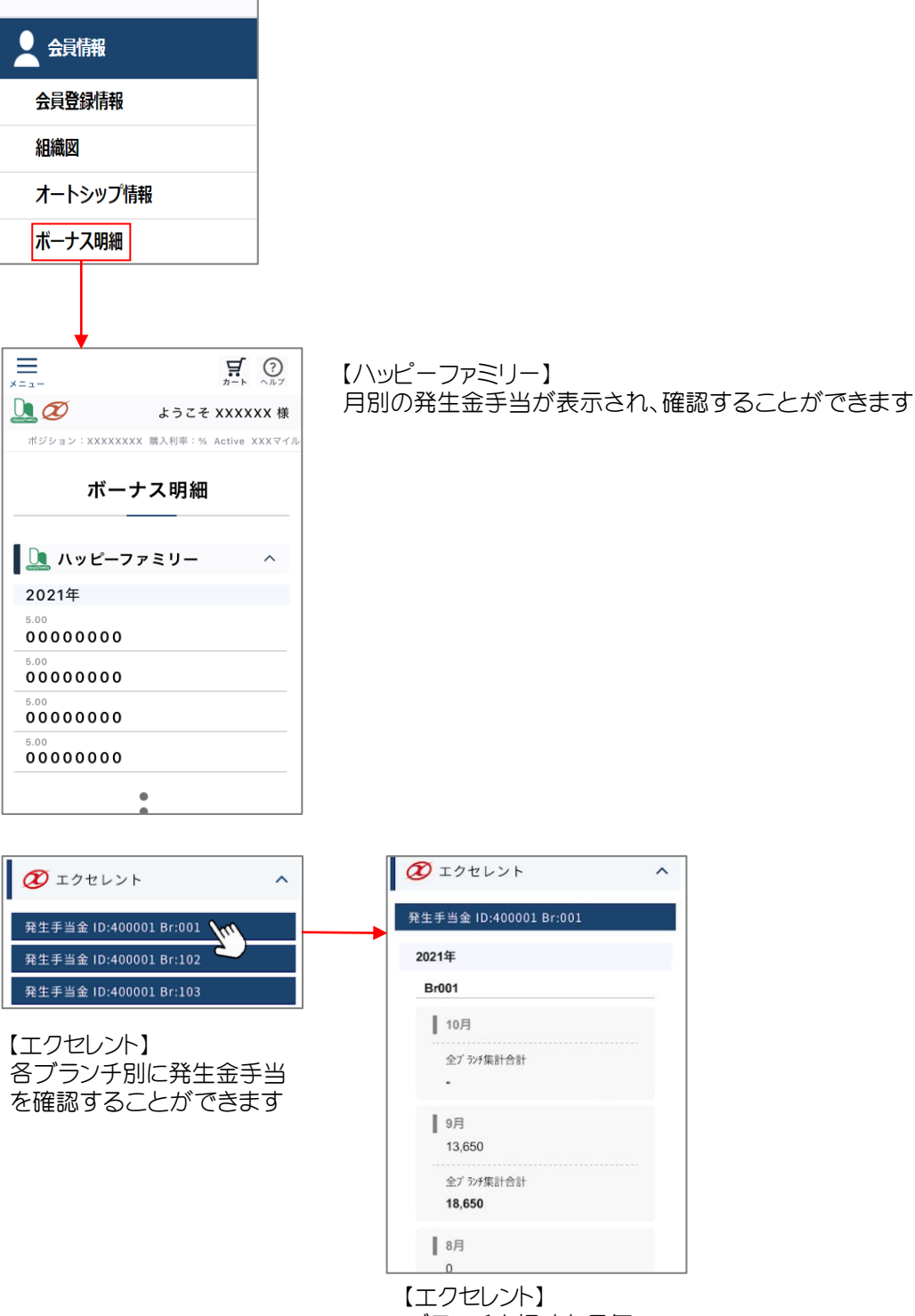

ブランチを押すと月毎の 発生金手当が表示されます ブランチ001は全ブランチの 集計の合計金額が表示されます